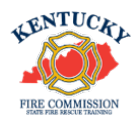

Kentucky fire departments can now request certificates through the KyFIRES portal. Please follow the instructions to submit your application to the Accredited Certification office. Please note that ACADIS does not allow you to request your own certificates. This must be done by your Fire Chief/Designee.

Steps to Request Certifications in the KyFIRES Portal:

Login to the KyFIRES Portal: https://kyfires.acadisonline.com/acadisviewer/login.aspx

Go to Workforce > Personnel Tab > See a List of Personnel.

Go to the applicant's name and click the three dots at the far right.

Choose "Request Certification".

| Work                                                                      | force |  |                                   |             |                                    |            |            |                                            |
|---------------------------------------------------------------------------|-------|--|-----------------------------------|-------------|------------------------------------|------------|------------|--------------------------------------------|
| Personnel (7)                                                             |       |  |                                   |             |                                    |            |            | Iters Add Employee                         |
| All personnel are displayed. <u>Show default view</u><br>Employment Type' |       |  |                                   |             | Employment Type* /                 | Latt Hirad | Employment |                                            |
|                                                                           |       |  | IFSAC Fire<br>Department (#01016) | Firefighter | Career / Professional<br>Full Time | 05/30/2023 | Supervisor | Active (Active)                            |
|                                                                           |       |  | IFSAC Fire<br>Department (#01016) | Firefighter | <b>Volunteer</b><br>Full Time      | 12/01/2022 |            | Update Employment<br>Request Certification |

In the drop down, select the Certification you are requesting.

| Request Certification<br>Submit a new request for personnel c | ertification.                                                                           |
|---------------------------------------------------------------|-----------------------------------------------------------------------------------------|
| Recipient                                                     | incigero, sinney s                                                                      |
| * Certification                                               | ٩                                                                                       |
| * Issue Date                                                  | Fire Officer IV (1021:2020)                                                             |
| Applicant                                                     | Firefighter I (1001:2019)                                                               |
| * Required Information                                        | Hazardous Materials Awareness (1072:2017)<br>Hazardous Materials Operations (1072:2017) |
| IFSAC Fire<br>Departme                                        | Kentucky Apprentice Firefighter 12/0<br>Kentucky Basic I Certification 12/0             |

The issue date defaults to today's date, and you can leave that as is. The Accredited Certification office will alter as needed.

Click "Continue".

| Request Certification<br>Submit a new request for personne | certification.         |                 |
|------------------------------------------------------------|------------------------|-----------------|
| Recipient                                                  | ini,, iinin, i         |                 |
| * Certification                                            | Select a certification | v               |
| * Issue Date                                               | 1/5/2024               |                 |
| Applicant                                                  | , <b>-</b> ,           |                 |
| * Required Information                                     |                        | Cancel Continue |

You will land on the "1. Personal Information" page. There is no need to make any changes to this page.

Click "Continue".

| rsonal Information                 |                                                          |                                                                          |
|------------------------------------|----------------------------------------------------------|--------------------------------------------------------------------------|
| equest issuance of Firefighter I ( | 1001:2019) complete this online application*. The F      | Privacy Act of 1974 may apply to this form. Additional Details           |
| Personal Information               |                                                          |                                                                          |
|                                    | RECIPIENT                                                |                                                                          |
| 2 Guidelines                       | Verify the following personal information. You           | may update the recipient's record to enter missing or incorrect details. |
|                                    | Firefighter No.                                          |                                                                          |
| Requirements                       | Recipient                                                |                                                                          |
| All weather                        | Applicant                                                |                                                                          |
| Amirmation                         | Mailing Address                                          | None specified                                                           |
|                                    | Primary Phone                                            | None specified                                                           |
|                                    | Email                                                    | والمستعد التركي والمعرف الملا                                            |
|                                    | Driver's License No. or<br>State Identification Card No. | None specified                                                           |
|                                    | Issuing State                                            | None specified                                                           |
|                                    | Date of Birth                                            |                                                                          |
|                                    |                                                          |                                                                          |
|                                    |                                                          |                                                                          |
|                                    |                                                          |                                                                          |

Page "2. Guidelines" is a general guideline for issuance that pertains to any level of certification being requested. There is no need to do anything on this page.

Click "Continue".

| Guidelines                           | uidelines                                                                                                    |  |  |  |  |  |  |  |  |
|--------------------------------------|----------------------------------------------------------------------------------------------------|--|--|--|--|--|--|--|--|
| The Privacy Act of 1974 may apply to | this form. Additional Details                                                                                                    |  |  |  |  |  |  |  |  |
| Personal Information                 | GUIDELINES FOR ISSUANCE                                                                                                    |  |  |  |  |  |  |  |  |
| Guidelines                           | Please review the following guidelines.                                                                                                    |  |  |  |  |  |  |  |  |
| Requirements                         | Individual has met the minimum mandatory requirements as defined at the time of issuance and shall have successfully completed both the electronic assessment and skills exam for the IFSAC certification being requested. |  |  |  |  |  |  |  |  |
| Affirmation                          |                                                                                                    |  |  |  |  |  |  |  |  |
|                                      |                                                                                                    |  |  |  |  |  |  |  |  |
|                                      | Delete Request   Finish Later   Back Continue                                                                                                    |  |  |  |  |  |  |  |  |

The next page is "3. Requirements". This is where you will fulfill and upload documents for the certification being requested. Each requirement will need to have a status of "Fulfilled" before you will be able to continue.

Click on "Update" to the right of the first requirement. If the certification level you are seeking requires a certification prerequisite, it will be the first item on the list.

| Personal Information | REQUIREMENTS                                                                                                    |                     |                                      |             |    |
|----------------------|----------------------------------------------------------------------------------------------------|---------------------|--------------------------------------|-------------|----|
| Guidelines           | Please acknowledge the fulfillment of the following requirements. To acknowledge or document the fulfill                                                                               | Iment of a requiren | nent, click the corresponding "Updat | e" link.    |    |
|                      | Requirement                                                                                                    | Туре                | Fulfilled Date                       | Status      | -  |
| Requirements         | Individual has met the minimum mandatory requirements as defined at the time of issuance and<br>has successfully achieved the Hazardous Materials Operations accredited certification. | Certification       |                                      | Unfulfilled | Up |
| Affirmation          | Individual has provided a current CPR card.                                                                                                    | Document            |                                      | Unfulfilled | Up |
|                      | Individual has provided a current First Aid, First Responder, EMT or Paramedic card.                                                                                                   | Document            |                                      | Unfulfilled | Up |
|                      | Successful completion of the current edition of IFSAC Firefighter I electronic assessment.                                                                                             | Training            |                                      | Unfulfilled | ЦR |
|                      | Successful completion of the current edition of IFSAC Firefighter I skills exam.                                                                                                    | Training            |                                      | Unfulfilled | Up |

Read the requirement and check the box next to the certification name that is being required. Any certification you have loaded into your KyFIRES Portal will be located within this list. Once that is checked, if the requirement has been met, click on the second option under fulfillment labeled "The requirement has been met or exceeded (requires information above)".

Click Save.

| rtification                                                                                                    |                                                |                                |                                              |
|----------------------------------------------------------------------------------------------------|------------------------------------------------|--------------------------------|----------------------------------------------|
| EQUIREMENT<br>Individual has met the minimum mandatory requirements as defined at the time of issuance and has succe                          | ssfully achieved the Hazardous Materials Opera | ions accredited certification. |                                              |
| OCUMENTATION OF FULFILLMENT<br>elect one or more certification records below to fulfill the requirement. Additional options are listed below. |                                                |                                |                                              |
| Certifications                                                                                                    |                                                |                                |                                              |
| Name                                                                                                    | Discipline(s)                                  | Status                         | Issued                                       |
| Fire Fighter I                                                                                                    |                                                | Active                         | 03/01/2008                                   |
| Fire Fighter II                                                                                                    |                                                | Active                         | 03/02/2008                                   |
| Fire Instructor I                                                                                                    |                                                | Active                         | 01/25/2008                                   |
| Fire Instructor II                                                                                                    |                                                | Active                         | 01/25/2008                                   |
| Fire Officer 2                                                                                                    |                                                | Active                         | 05/21/2021                                   |
| Fire Officer I                                                                                                    |                                                | Active                         | 05/15/2015                                   |
| <ul> <li>Firefighter 150-Hr Certification</li> </ul>                                                                                          |                                                | Active                         | 10/25/2009                                   |
| <ul> <li>Firefighter 400-Hr Certification</li> </ul>                                                                                          |                                                | Active                         | 08/08/2007                                   |
| <ul> <li>Hazardous Materials- Awareness</li> </ul>                                                                                            |                                                | Active                         | 05/15/2006                                   |
| Hazardous Materials- Operations Core                                                                                                    |                                                | Active                         | 03/02/2008                                   |
| Live Fire Instructor                                                                                                    |                                                | Active                         | 03/02/2022                                   |
| Live Fire Instructor In-Charge                                                                                                    |                                                | Active                         | 03/02/2022                                   |
|                                                                                                    |                                                | Attaci                         | a document   Provide other clarifying commen |
| JLFILLMENT                                                                                                    |                                                |                                |                                              |
| I want to finish later                                                                                                    |                                                |                                |                                              |
| O The requirement has been met or exceeded (requires information above)                                                                       |                                                |                                |                                              |
| <ul> <li>Request waiver (requires clarifying comments above)</li> </ul>                                                                       |                                                |                                |                                              |
|                                                                                                    |                                                |                                |                                              |
| ed Information                                                                                                    |                                                |                                | Cancel                                       |

If the certification you are requesting requires a document such as CPR, you will need to attach that document to the requirement.

Click "Attach a Document.

| Request Certification > Firetytoer (2003.2016) (Hodgers, Christy B)                                                                                     |                                          |
|----------------------------------------------------------------------------------------------------|------------------------------------------|
| Document                                                                                                    |                                          |
| REQUIREMENT<br>Individual has provided a current CPR cand.                                                                                              |                                          |
| DOCUMENTATION OF FULFILLMENT<br>Attach or upload documents as necessary to fulfil the requirement. Additional options are listed below.                 |                                          |
|                                                                                                    | Attach a document   berclassing comments |
| FULFILLMENT                                                                                                    |                                          |
| Twart to funish later     The requirement has been met or exceeded (requires information above)     Request waiver (requires clarifying comments above) |                                          |
| * Required Information                                                                                                    | Carol Sam                                |

Click "Choose File", search for the file and upload. Attach document and click "Attach".

| Att                                                                                  | ach<br><sub>Sele</sub> | Document(s)<br>ect an existing document or uploa | la new one.                  |                      |
|--------------------------------------------------------------------------------------|------------------------|--------------------------------------------------|------------------------------|----------------------|
|                                                                                      |                        | * Description                                    | * File                       | Uploaded             |
|                                                                                      |                        | No unattached documents exist                    |                              |                      |
|                                                                                      | <                      |                                                  | Choose File no file selected |                      |
| This document contains one or more Social Security Numbers and should be restricted. |                        |                                                  |                              | ted.                 |
|                                                                                      |                        |                                                  |                              | Attach another docum |
|                                                                                      |                        |                                                  |                              |                      |

Once it is uploaded, you will find the file here. If you need to Change the document, you will click on "Attach or change documents".

| at Certification + Fridgher (200-2116; Nopp, Chray B)                                                                                                    |                                                      |  |  |  |  |  |  |
|----------------------------------------------------------------------------------------------------|------------------------------------------------------|--|--|--|--|--|--|
| Document                                                                                                    |                                                      |  |  |  |  |  |  |
| REQUIREMENT                                                                                                    |                                                      |  |  |  |  |  |  |
| Individual has provided a current CPR card.                                                                                                    |                                                      |  |  |  |  |  |  |
| And the previous sourcements as included in previous in the requirements. Available inprovise art used actions.  Documents OPR Card Assoch or change decomments |                                                      |  |  |  |  |  |  |
|                                                                                                    | Attach a decument   Provide other Gatifying comments |  |  |  |  |  |  |

Once it is attached, you must choose the second choice under Fulfillment, "The requirement has been met or exceeded (requires information above)".

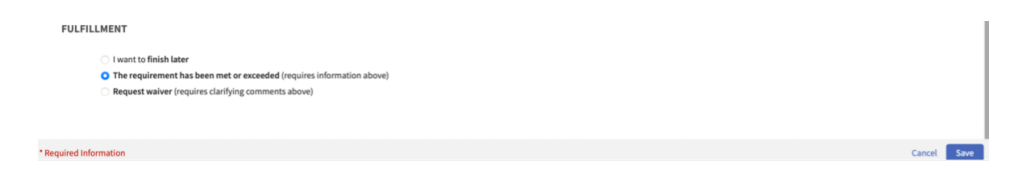

If the certification you are requesting requires training (i.e. Electronic Assessment and/or a Skills Exam), you will need to update that requirement.

| Successful completion of the current edition of IFSAC Firefighter I electronic assessment. | Training | Unfulfille                           | d <u>Update</u> |
|--------------------------------------------------------------------------------------------|----------|--------------------------------------|-----------------|
| Successful completion of the current edition of IFSAC Firefighter I skills exam.           | Training | Unfulfille                           | d <u>Update</u> |
|                                                                                            |          |                                      |                 |
|                                                                                            |          |                                      |                 |
|                                                                                            |          |                                      |                 |
|                                                                                            |          |                                      |                 |
|                                                                                            |          | Delete Request   Finish Later   Back | Continue        |

If the training is in your KyFIRES Portal as being "Completed", it will be located within this section.

| est Certification > Fir | efighter I (1001:2019) (Rodgers, Christy B)                                   |                      |            |       |        |                   |                               |
|-------------------------|-------------------------------------------------------------------------------|----------------------|------------|-------|--------|-------------------|-------------------------------|
| raining                 |                                                                               |                      |            |       |        |                   |                               |
| REQUIREMENT             |                                                                               |                      |            |       |        |                   |                               |
| Successful con          | pletion of the current edition of IFSAC Firefighter I electronic assessment.  |                      |            |       |        |                   |                               |
|                         |                                                                               |                      |            |       |        |                   |                               |
| DOCUMENTATIO            | ON OF FULFILLMENT                                                             |                      |            |       |        |                   |                               |
| Select one or more      | events below to fulfill the requirement. Additional options are listed below. |                      |            |       |        |                   |                               |
| Training                |                                                                               |                      |            |       |        |                   |                               |
| 🗉 Upco                  | ming, Ongoing, & Unconfirmed                                                  |                      |            |       |        |                   | Training for Period: 0h 0n    |
| None                    | Specified                                                                     |                      |            |       |        |                   |                               |
| 🗆 Curre                 | nt Period to Date (01/01/2024 - 01/05/2024)                                   |                      |            |       |        |                   | Training for Period: 0h 0r    |
| None                    | Specified                                                                     |                      |            |       |        |                   | Telela - fee Deala de 2006 de |
| 🕒 Previ                 | bus Period (01/01/2023 - 12/31/2023)                                          |                      |            |       |        |                   | Training for Period: 130h 0n  |
|                         | Training                                                                      | Start                | End        | Grade | Hours  | Training Category | Student Status                |
|                         | Fire Officer I (AA0001)                                                       | 09/21/2023           | 09/21/2023 | N/A   | 4h 0m  | Instructor        | Completed                     |
|                         | Administration and Organization (A0000)                                       | 09/20/2023           | 09/20/2023 | N/A   | 3h 0m  | A0000             | Completed                     |
|                         | Fire Officer I (AA0001)                                                       | 09/20/2023           | 09/20/2023 | N/A   | 4h 0m  | Instructor        | Completed                     |
|                         | Fire Officer I (AA0001)                                                       | 09/19/2023           | 09/19/2023 | N/A   | 4h 0m  | Instructor        | Completed                     |
|                         | Fire Officer I (AA0001)                                                       | 09/18/2023           | 09/18/2023 | N/A   | 4h 0m  | Instructor        | Completed                     |
|                         | Fire Officer I (AA0001)                                                       | 09/17/2023           | 09/17/2023 | N/A   | 8h 0m  | Online            | Completed                     |
|                         | Fire Officer I (AA0001)                                                       | 09/16/2023           | 09/16/2023 | N/A   | 8h 0m  | Online            | Completed                     |
|                         | NFPA 1403 Conducting Live Fire (BB0004)                                       | 09/16/2023           | 09/16/2023 | N/A   | 2h 0m  | BB0004            | Completed                     |
|                         | Fire Officer I (AA0001)                                                       | 09/14/2023           | 09/14/2023 | N/A   | 4h 0m  | Online            | Completed                     |
|                         | Fire Officer I (AA0001)                                                       | 09/13/2023           | 09/13/2023 | N/A   | 4h 0m  | Online            | Completed                     |
|                         | Vehicle Extrication (Q0001)                                                   | 08/29/2023           | 08/31/2023 | N/A   | 24h 0m | Instructor        | Completed                     |
|                         | Rope Rescue (Q0007)                                                           | 05/30/2023           | 06/01/2023 | N/A   | 24h 0m | Instructor        | Completed                     |
|                         | NFPA 1403 Conducting Live Fire (BB0004)                                       | 05/25/2023           | 05/25/2023 | N/A   | 4h 0m  | Instructor        | Completed                     |
|                         | Fire Control (M0000)                                                          | 05/07/2022<br>more * | 05/07/2023 | N/A   | 8h 0m  | M0000             | Completed                     |
|                         |                                                                               |                      |            |       |        |                   |                               |

If you find there is a circumstance that you are unable to fulfil a requirement (i.e., your Certification or Training is not showing up), you will choose the option "Request waiver (requires clarifying comments above)" under the fulfillment label and click on "provide clarifying comments".

| Request Certification > Firefighter I (1001:2019) (Rodgers, Christy 8)                                                                          |                                                            |        |                                                                 |
|----------------------------------------------------------------------------------------------------|------------------------------------------------------------|--------|-----------------------------------------------------------------|
| Certification                                                                                                    |                                                            |        |                                                                 |
| REQUIREMENT<br>Individual has met the minimum mandatory requirements as defined at the time of issuance and has successfully achieved the       | e Hazandous Materials Operations accredited certification. |        |                                                                 |
| DOCUMENTATION OF FULFILLMENT<br>Select one or more certification records below to fulfill the requirement. Additional options are listed below. |                                                            |        |                                                                 |
| Certifications                                                                                                    |                                                            |        |                                                                 |
| Name                                                                                                    | Discipline(s)                                              | Status | Issued                                                          |
| Fire Fighter I                                                                                                    |                                                            | Active | 03/01/2008                                                      |
| Fire Fighter II                                                                                                    |                                                            | Active | 03/02/2008                                                      |
| Fire Instructor I                                                                                                    |                                                            | Active | 01/25/2008                                                      |
| Fire Instructor II                                                                                                    |                                                            | Active | 01/25/2008                                                      |
| Fire Officer 2                                                                                                    |                                                            | Active | 05/21/2021                                                      |
| Fire Officer I                                                                                                    |                                                            | Active | 05/15/2015                                                      |
| <ul> <li>Firefighter 150-Hr Certification</li> </ul>                                                                                            |                                                            | Active | 10/25/2009                                                      |
| <ul> <li>Firefighter 400-Hr Certification</li> </ul>                                                                                            |                                                            | Active | 08/08/2007                                                      |
| <ul> <li>Hazardous Materials- Awareness</li> </ul>                                                                                              |                                                            | Active | 05/15/2006                                                      |
| <ul> <li>Hazardous Materials- Operations Core</li> </ul>                                                                                        |                                                            | Active | 03/02/2008                                                      |
| Live Fire Instructor                                                                                                    |                                                            | Active | 03/02/2022                                                      |
| Live Fire Instructor In-Charge                                                                                                    |                                                            | Active | 03/02/2022                                                      |
|                                                                                                    |                                                            |        | Attach a document   Provide other clarifying comments           |
| FULFILLMENT                                                                                                    |                                                            |        |                                                                 |
| C I want to finish later                                                                                                    |                                                            |        |                                                                 |
| The requirement has been met or exceeded (requires information above)                                                                           |                                                            |        |                                                                 |
| Request waiver (requires clarifying comments above)                                                                                             |                                                            |        |                                                                 |
| * Remined Information                                                                                                    |                                                            |        | When requesting a waiver, you must provide clarifying comments. |
|                                                                                                    |                                                            |        | Server Some                                                     |

Provide an explanation here to allow the Accredited Certification office to audit the situation.

| I  | Change Clarifyin | g Comments  |               |  |  |
|----|------------------|-------------|---------------|--|--|
| an | Clarifying Com   | iments      | _             |  |  |
|    |                  |             |               |  |  |
|    |                  | Cancel      | Save          |  |  |
|    |                  | Discipline( | Discipline(s) |  |  |

When all requirements are fulfilled, choose "Continue".

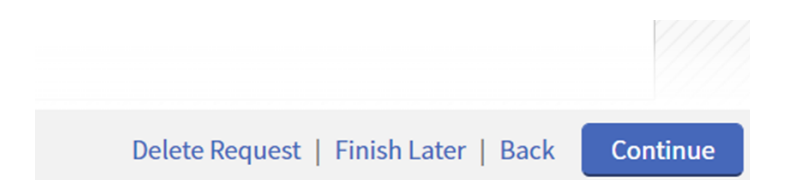

You will now be taken to page "4. Affirmation". Make the appropriate selection and click "Submit".

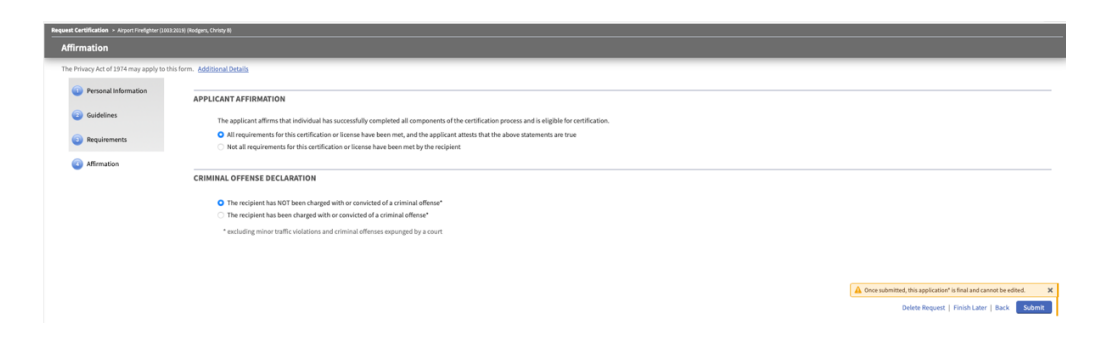